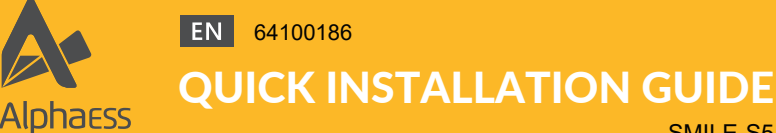

SMILE-S5

V01

04

### **Product Overview**

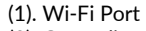

- (2). Grounding
- (3). INV PV Switch (4). INV PV Connectors

your smart energy

- (5). Communication Ports
- (6). Battery Breaker of Inverter
- (7). Backup Connector (8). Grid Connector
- (9). Inverter LED Display
- (10). Battery LED Display
- (11). Battery Breaker
- (12). Battery Power Switch
- (13). Battery+ Power Connector
- (14). Battery- Power Connector (15). BMS COM Ports

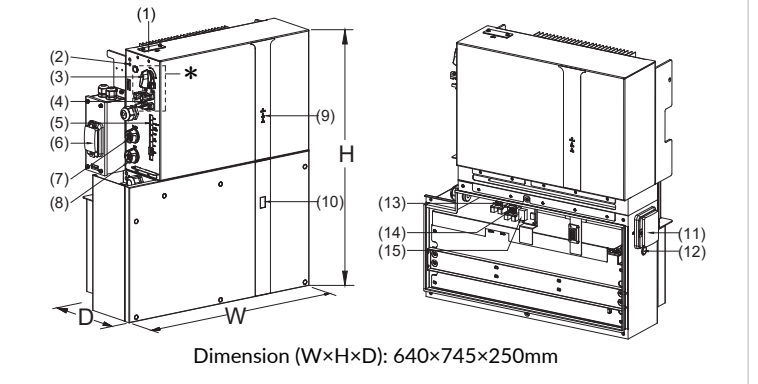

#### **Packing List**

| (×1) | (X1)                     | (X1)         | (X1) | (X2) | (X2) |
|------|--------------------------|--------------|------|------|------|
|      | (×1)                     | (X1)         | (X1) | (X1) | (X2) |
| (X1) | M4*12 (X5)<br>M6*16 (X6) | (X1)<br>(X8) | (X6) | (X1) |      |

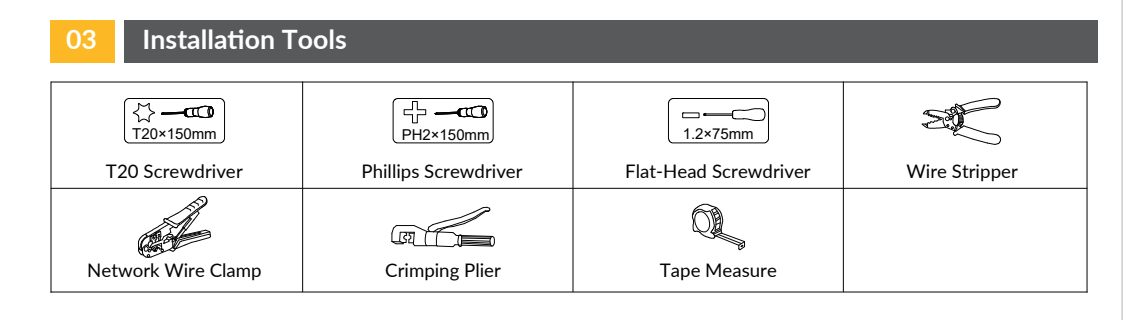

#### 5.1 Mount the PE cable

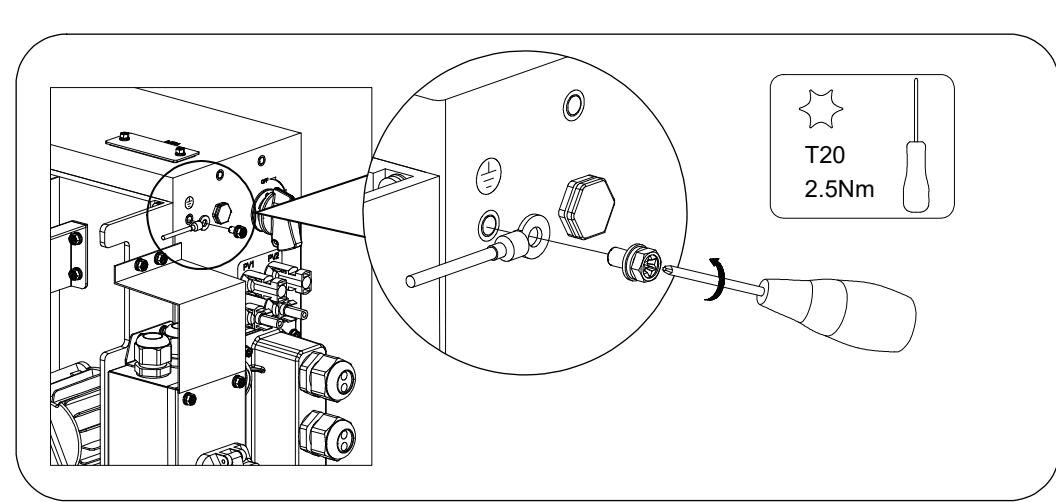

#### 5.2 Connecting the Backup Power Cable

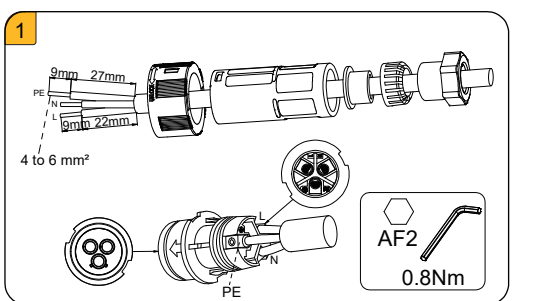

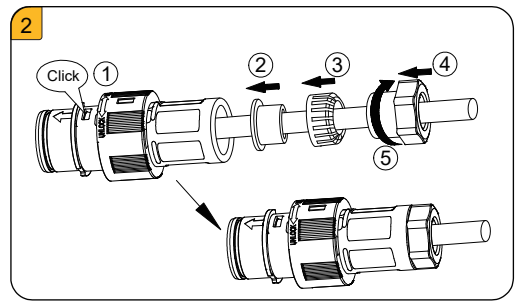

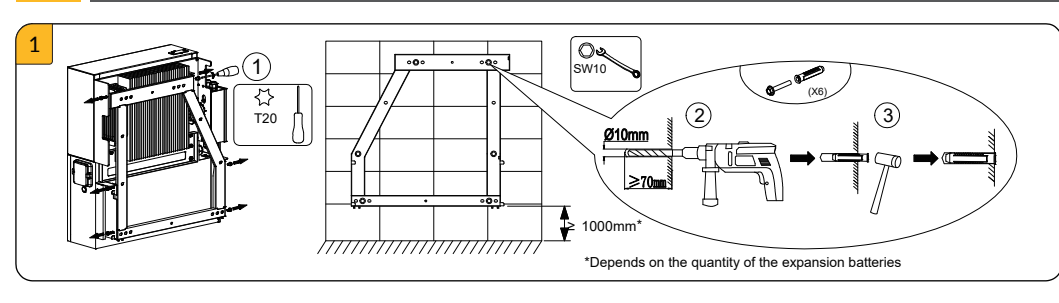

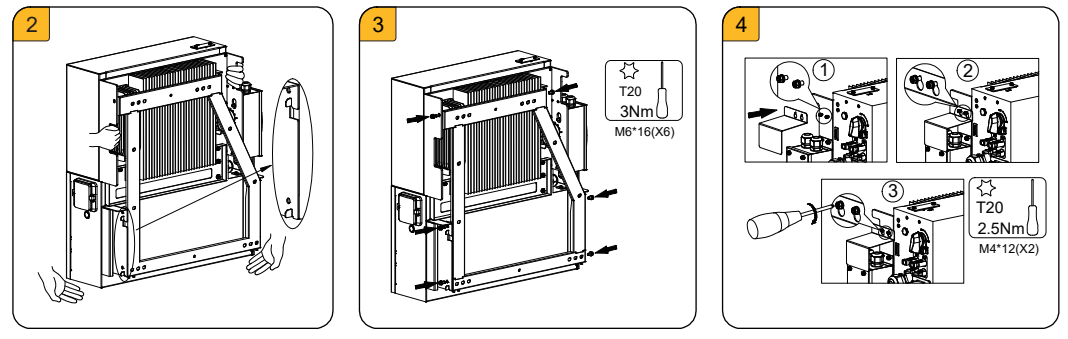

### **Electrical Connections**

Mount the Product

## **RISK OF ELECTRIC SHOCK**

Before doing electrical connection, please ensure the PV switch & all AC and BAT circuit breakers are switched OFF and cannot be reactivated.

### 🚺 DANGER

You must protect each inverter with an individual grid/backup circuit breaker in order to ensure that the inverter can be disconnected safely.

| Description | Max. Breaker Specification |  |  |  |
|-------------|----------------------------|--|--|--|
| Туре        | S5                         |  |  |  |
| Grid Side   | 32A                        |  |  |  |
| Backup Side | 32A                        |  |  |  |

### WARNING

The maximum allowable AC circuit breaker specification for grid side and backup side is 32A; meanwhile, the cross section of the copper conductor must be 6mm<sup>2</sup>, otherwise it would increase the danger of the circuit breaker tripping under normal operating conditions.

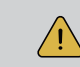

NOTE: Please see System Wiring Diagram for the detailed wiring method.

# 02

01

#### 5.3 Connecting the Grid Power Cable

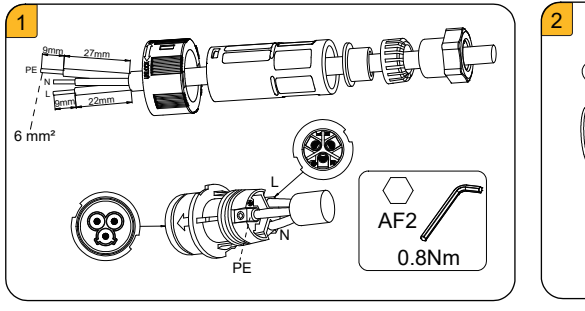

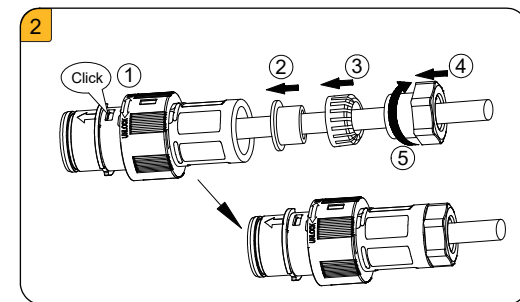

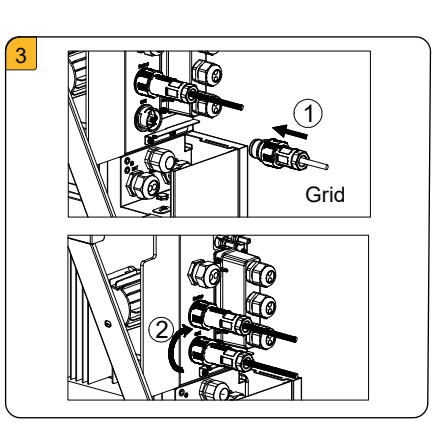

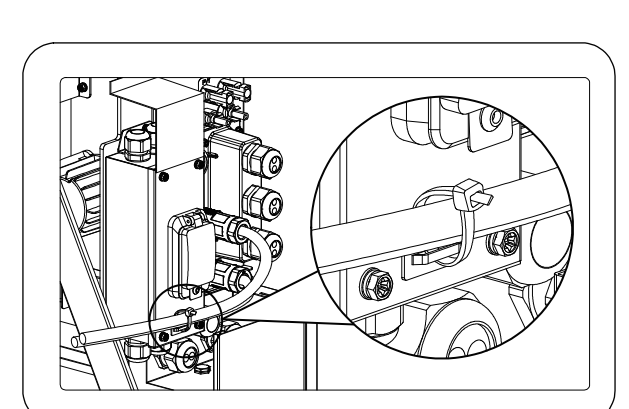

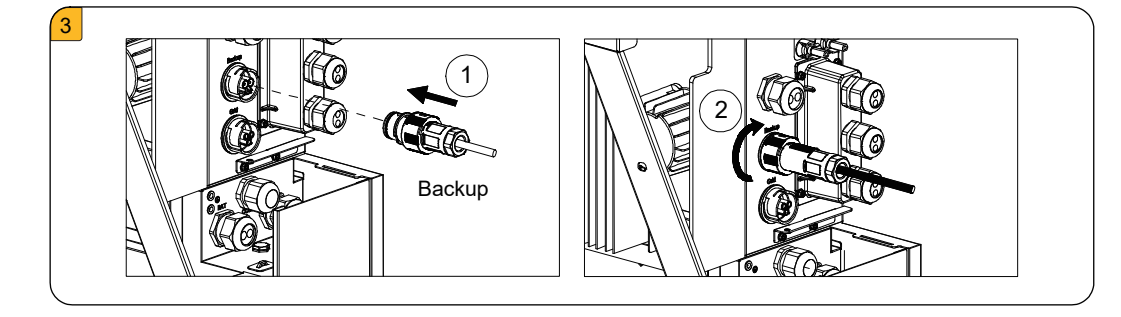

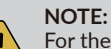

For the installation sites in Australia and New Zealand, the neutral cable of the grid side should be connected in parallel to the backup side, or otherwise the backup output will fail to operate.

#### 5.4 Connecting the PV Power Cable

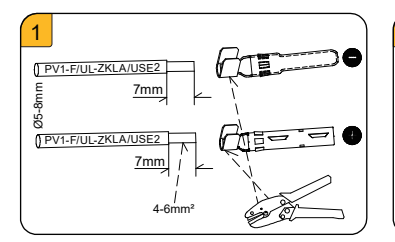

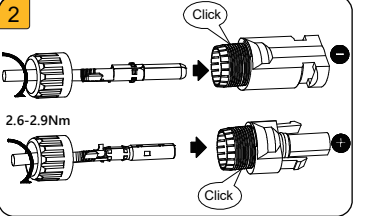

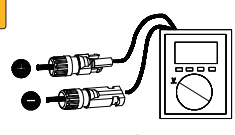

of the PV st Ensure the open-circuit voltage of the PV arrays is less than 600V.

04

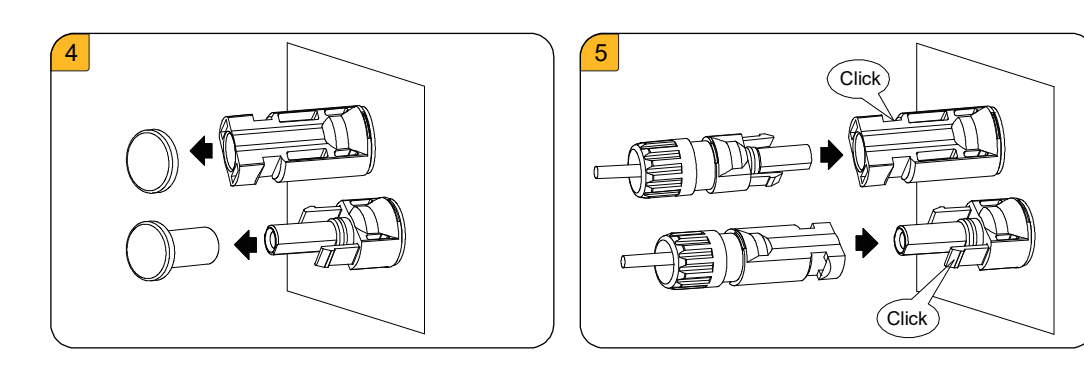

#### **Communication Connection**

#### 6.1 Wi-Fi Connection

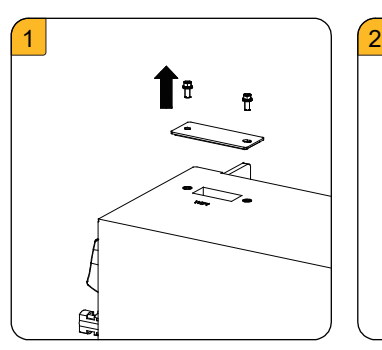

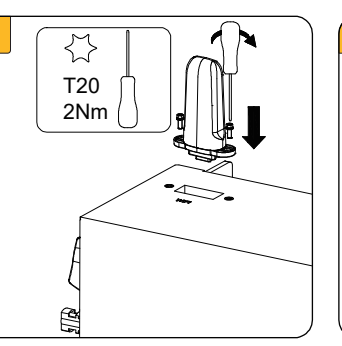

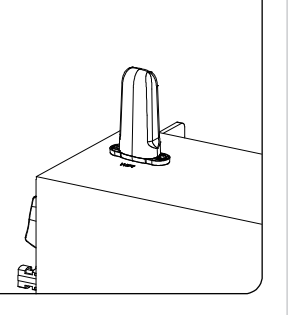

6.2 AUX / LAN / PV\_CT / DRM, RRCR / GRID\_CT and Meter / RS485 / BMS **Connection Communication Connection Ports are as follows:** 

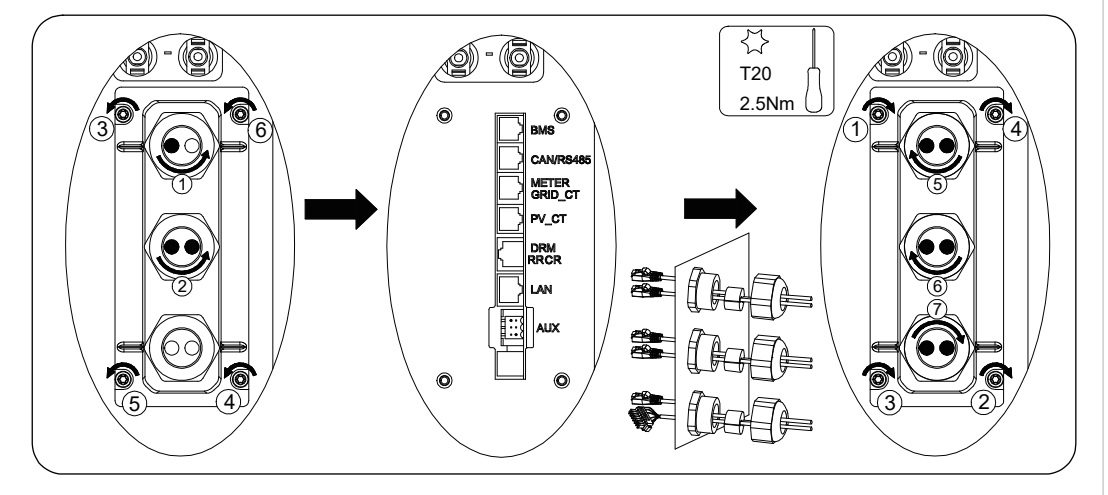

## GRID\_CT PV CT Gri PV Inverter ΡĒ LOAD N Grid CT

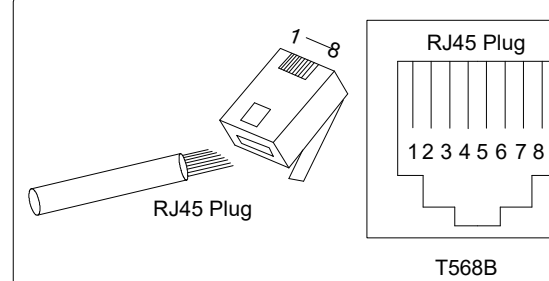

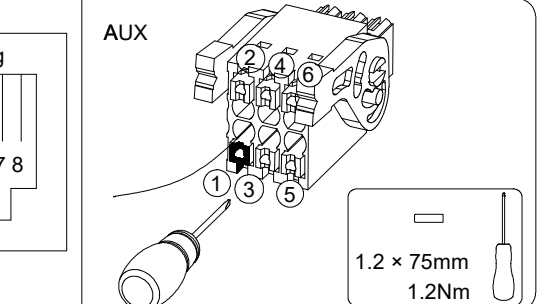

| AUX              | 1        | 2        | 3        | 4        | 5         | 6          |          |   |
|------------------|----------|----------|----------|----------|-----------|------------|----------|---|
|                  | DO1_NO   | DO1_COM  | DO1_NC   | DO2_NO   | DO2_COM   | DO2_NC     |          |   |
| DRM              | 1        | 2        | 3        | 4        | 5         | 6          | 7        | 8 |
|                  | DRED 1/5 | DRED 2/6 | DRED 3/7 | DRED 4/8 | REF GEN/0 | COM LOAD/0 | /        | / |
| PV_CT            | 1        | 2        | 3        | 4        | 5         | 6          | 7        | 8 |
|                  | /        | 1        | RS485_A7 | 1        | 1         | RS485_B7   |          | / |
| GRID_CT<br>METER | 1        | 2        | 3        | 4        | 5         | 6          | 7        | 8 |
|                  | /        | /        | RS485_A7 | /        | /         | RS485_B7   | /        | / |
| RS485            | 1        | 2        | 3        | 4        | 5         | 6          | 7        | 8 |
|                  | 1        | 1        | 1        | RS485_B5 | RS485_A5  | /          | /        | / |
| BMS              | 1        | 2        | 3        | 4        | 5         | 6          | 7        | 8 |
|                  | /        | RS485_A4 | /        | CAN1_H   | CAN1_L    | /          | RS485_B4 |   |

#### Commissioning

#### WARNING ∕!∖

Before powering on the system, please check that the installation and electrical connection are correct and reliable.

Please follow the steps in the COMMISSIONING GUIDE AND REPORT to download AlphaESS APP, register your account, power on the product, configure WiFi module, set system parameters and operate the system.

05

06

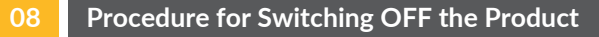

- 1) Switch off the AC breaker between the inverter and the load.
- 2) Switch off the AC breaker between the inverter and the grid.
- 3) Switch off the PV switch on the upper left of the inverter.
- 4) Switch off the PV switch between the PV string and the inverter if there is any.
- 5) Switch off the battery breaker which is on the left side of the inverter.
- 6) Turn off the battery by pressing the power button on the right side for more than 5s. 7) Switch off the battery breaker on the right side of the battery.

#### Installing the Cable Cover

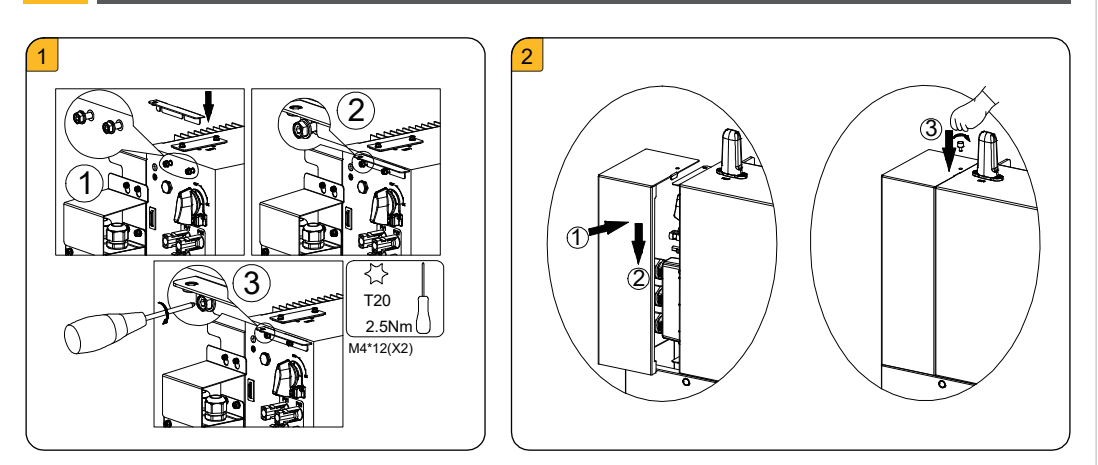

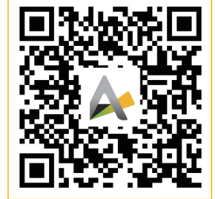

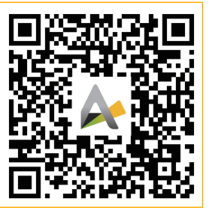

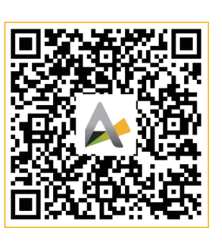

SYSTEM USER MANUAL

SYSTEM INSTALLATION MANUAL APP MANUAL (INSTALLER)

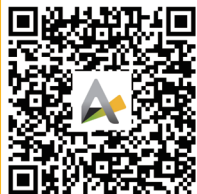

(INSTALLER)

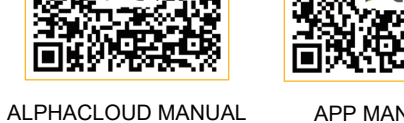

(END USER)

(END USER)

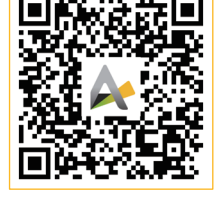

APP MANUAL

ALPHACLOUD MANUAL

SYSTEM DATASHEET

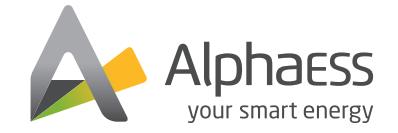

#### f @AlphaEnergyStorageSystem 🕥 @AlphaESS

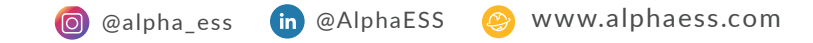